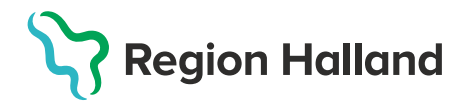

## Ordination- Signera ordinationer i efterhand- ssk med ordinationsrätt

Denna guide är till för de sköterskor med ordinationsrätt som tidigare vaccinerat med fel behörighet.

Behörig att signera ordinationer i efterhand är **Sköterska med delegering** (ordinationsrätt) eller läkare. Läkare kan signera andras ordinationer och Sköterska med delegering kan signera egna ordinationer.

1. Logga in i MittVaccin på aktuell enhet med rollen Sköterska med delegering.

2. Klicka på huvudmenyval Signera.

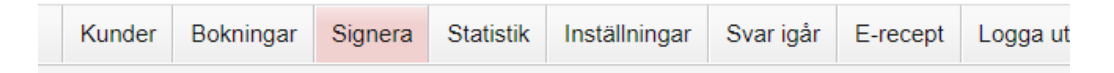

**3.** En lista över dina osignerade ordinationer visas. **Klicka på ordinationen** i listan som ska signeras.

(0 st i antal under vaccin betyder att information om given vaccination är borttagen. Åtgärden behöver dock fortfarande signeras.)

| Osignerade vaccinationstillfällen                                            |               |        |               |  |  |  |  |
|------------------------------------------------------------------------------|---------------|--------|---------------|--|--|--|--|
| Som sköterska kan du endast se dina egna osignerade journaler i denna lista. |               |        |               |  |  |  |  |
| Datum                                                                        | Kund          | Vaccin | Vaccinatör    |  |  |  |  |
| 2021-01-07                                                                   | Linda Visning | 1 st   | Linda Nordlöf |  |  |  |  |
| 2021-01-05                                                                   | Test Testsson | 0 st   | Linda Nordlöf |  |  |  |  |
| 2021-01-04                                                                   | Linda Nordlöf | 1 st   | Linda Nordlöf |  |  |  |  |

## 4. Klicka på knappen Signera

| Information       |                     |            |               |            |                      |
|-------------------|---------------------|------------|---------------|------------|----------------------|
| Införd i journal  | 2021-01-07 10:37:33 |            |               |            |                      |
| Vaccinationsdatum | 2021-01-07          | Vaccinatör | Linda Nordlöf | Mottagning | Region Test Tylösand |
| Signera           | ]                   |            |               |            |                      |

5. Du hamnar tillbaka på signeringslistan och kan upprepa proceduren vid behov.

**6.** Söker man upp samma person efter signering – är informationen kompletterad med ordinatör.

| Införd i journal 2021-01-07 10:37:33                                                | Information       |                     |            |               |            |                      |
|-------------------------------------------------------------------------------------|-------------------|---------------------|------------|---------------|------------|----------------------|
|                                                                                     | Införd i journal  | 2021-01-07 10:37:33 |            |               |            |                      |
| Vaccinationsdatum 2021-01-07 Vaccinatör Linda Nordlöf Mottagning Region Test Tylösa | Vaccinationsdatum | 2021-01-07          | Vaccinatör | Linda Nordlöf | Mottagning | Region Test Tylösand |
| Signerad Ja Ordinatör Linda Nordlöf Vårdgivare Region Test Tylösa                   | Signerad          | Ja                  | Ordinatör  | Linda Nordlöf | Vårdgivare | Region Test Tylösand |